# SONY

2-589-974-**91**(1)

PL

CZ

# **Digital Still Camera**

# Przeczytaj najpierw

Instrukcia obsługi Przed rozpoczęciem używania aparatu należy dokładnie przeczytać tę instrukcję obsługi i "Poradnik użytkownika/Usuwanie problemów" (oddzielna broszura) oraz zachować je do wykorzystania w przyszłości.

# Nejdříve si přečtěte

Návod k obsluze

Před uvedením tohoto přístroje do provozu si laskavě důkladně prostudujte tuto příručku a příručku "Uživatelská příručka/Odstraňování problémů" (samostatná publikace) a uložte si ji kpozdějšímu použití

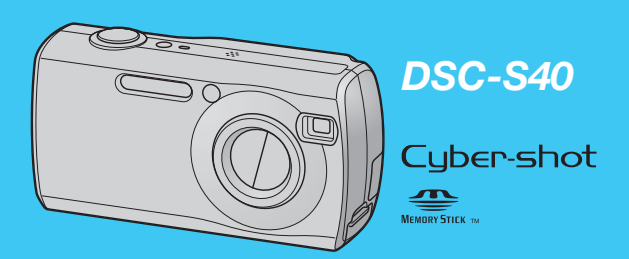

# Patrz "Poradnik użytkownika/Usuwanie problemów" (oddzielna broszura)

Wyjaśnia zaawansowane techniki i sposób postępowania w razie problemów z aparatem.

Viz "Uživatelská příručka/Odstraňování problémů" ostatná publikac Vysvětluje pokročilé techniky a postupy v případě problémů s fotoaparátem.

Wydrukowano na papierze wyprodukowanym w 100% z makulatury, przy użyciu tuszu na bazie oleju roślinnego, nie zawierającego lo iazków organicznych. © 2005 Sony Corporation Vytištěno na 100% recyklovaném papíru pomocí inkoustu bez VOC Printed in Japan

....

Karta "Memory Stick'

Aparat posiada własna

pamięć wewnętrzną

(32 MB), niemniej

zalecany jest zakup

karty "Memory Stick"

nie należy do

wyposażenia.

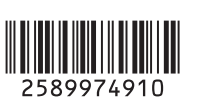

#### Dostarczone akcesoria Baterie alkaliczne R6 • CD-ROM (rozmiar AA) (2) (Oprogramowanie Cyber-shot) (1) • Instrukcja obsługi aparatu cyfrowego "Przeczytaj najpierw" (ta instrukcja) (1) • Kabel USB (1) Instrukcja obsługi "Poradnik użytkownika/

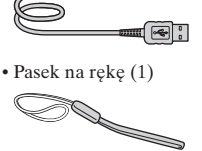

Usuwanie problemów" (1)

# Uwagi przed użyciem

 Aparat jest urządzeniem precyzyjnym. Należy uważać, aby nie uderzyć objektywu ani ekranu LCD, nie należy go także naciskać. Założyć pasek, aby uniknąć uszkodzenia aparatu na skutek upuszczenia itp

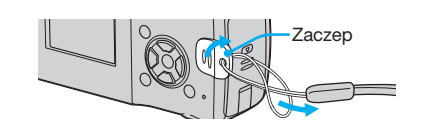

Dodatkowe informacje o produkcie i odpowiedzi na najczęściej zadawane pytania znajdują się na naszej internetowej stronie Obsługi Klienta.

# Naładuj akumulatory

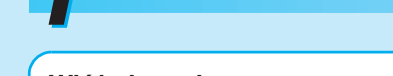

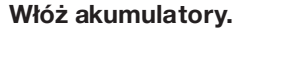

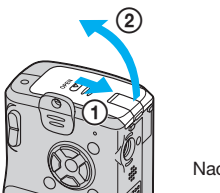

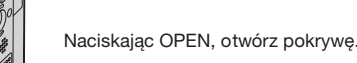

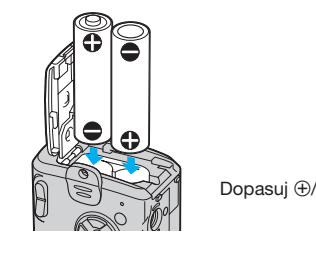

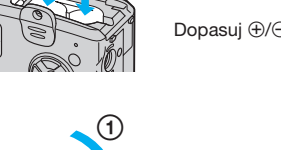

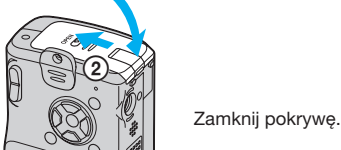

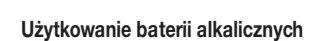

Przeczytaj uważnie "O bateriach alkalicznych (na wyposażeniu)/Oxy Nickel Primary Battery (nie należy do wyposażenia)". → "Poradnik użytkownika/Usuwanie problemów" (str. 85)

# Używanie akumulatorów innych niż dostarczone w zestawie

Można używać akumulatorów niklowo-wodorkowych HR 15/51:HR6 (rozmiar AA)/ZR6 (rozmiar AA) Oxy Nickel Primary Battery. → "Poradnik użytkownika/Usuwanie problemów" (str. 85)

• Akumulatory niklowo-wodorkowe nadają się do wielokrotnego ładowania.

# Korzystanie z zasilacza

Aparat można podłączyć korzystając z zasilacza sieciowego AC-LS5K (nie należy do wyposażenia). → "Poradnik użytkownika/Usuwanie problemów" (str. 14). Informacje można znaleźć w instrukcji obsługi dostarczonej z zasilaczem sieciowym.

Aby sprawdzić pozostały czas użytkowania baterii

Naciśnij POWER, aby włączyć aparat i sprawdzić czas na ekranie LCD.

| Wskaźnik<br>stanu baterii         | Ę                           | 4                      | 4                                                                                         |                                                                                                    |
|-----------------------------------|-----------------------------|------------------------|-------------------------------------------------------------------------------------------|----------------------------------------------------------------------------------------------------|
| Informacje<br>o stanie<br>baterii | Wystarczająca<br>ilość mocy | Połowa mocy<br>baterii | Niska moc<br>baterii,<br>nagrywanie/<br>odtwarzanie<br>wkrótce<br>zostanie<br>zatrzymane. | Należy wymienić baterie<br>na nowe lub na<br>całkowicie naładowane<br>akumulatory niklowo-<br>wodorkowe. (Wskaźnik<br>ostrzegawczy miga.) |

• Czas wyświetlany jako pozostały może nie być prawidłowy w pewnych okolicznościach.

używane są baterie alkaliczne/Oxy Nickel Primary Battery. • W przypadku korzystania z zasilacza sieciowego (nie należy do wyposażenia) wskaźnik stanu baterii Włącz aparat/ustaw zegar

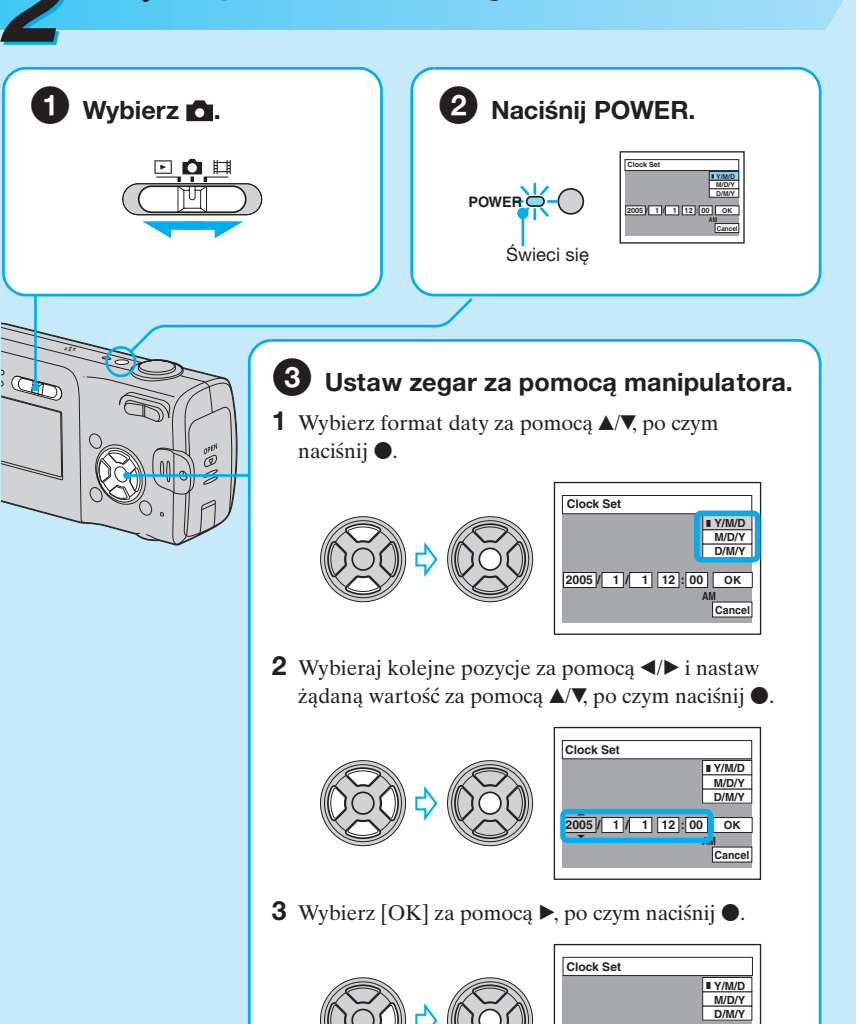

005/1/1 10:30 ОК Aby anulować, wybierz [Cancel] i naciśnij

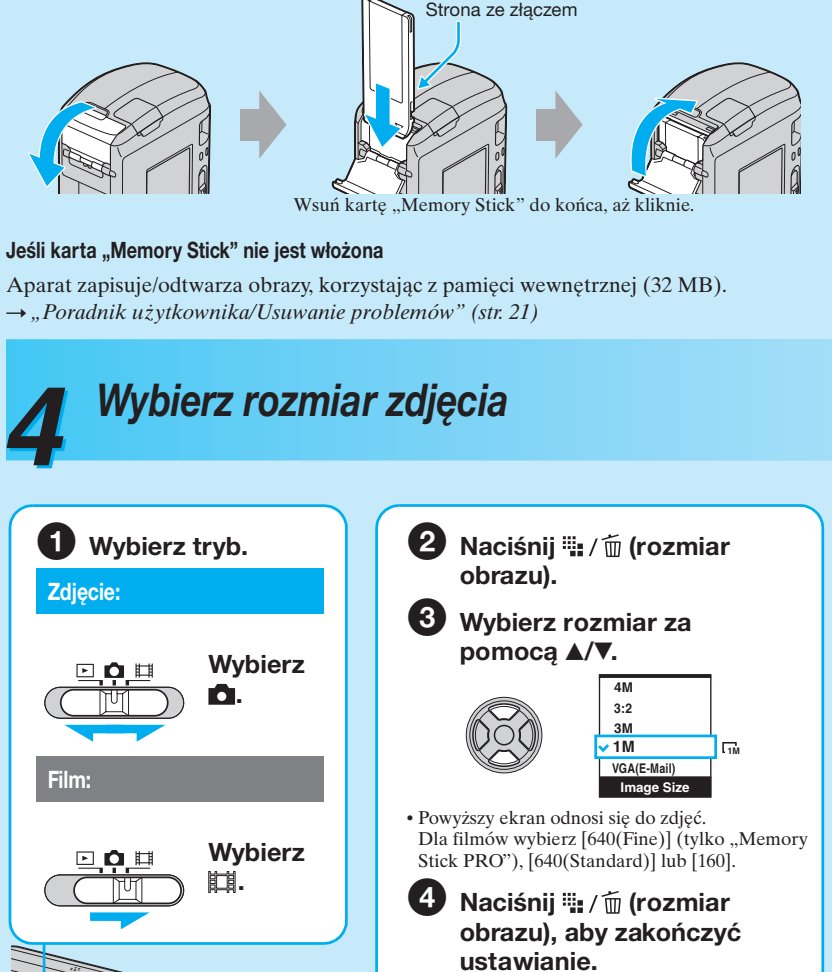

**3** Włóż kartę "Memory Stick" (nie należy

do wyposażenia)

# Aby zmienić datę i czas

Wybierz [Clock Set] na ekranie 🖶 (Setup) i wykonaj czynność opisaną w punkcie 3 powyżej. → "Poradnik użytkownika/Usuwanie problemów" (str. 49)

# Wskazania zegara

• Jeśli w punkcie 3-1 wybrano [D/M/Y], czas należy ustawić w formacie 24-godzinnym. • Północ jest oznaczona jako 12:00 AM, a południe jako 12:00 PM.

# Gdy właczamy zasilanie

• Jeżeli zegar nie jest ustawiony, po każdym włączeniu aparatu pojawi się ekran ustawiania zegara. • Nie dotykaj okolic obiektywu, ponieważ osłona otwiera się i obiektyw się wysuwa. Nie pozostawiaj przez dłuższy czas wyłączonego aparatu z wysuniętym obiektywem, ponieważ może to spowodować awarie

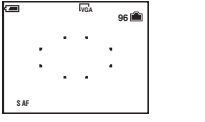

# Aby wyłączyć zasilanie

• Gdy aparat jest zasilany z baterii i przez dłuższy czas nie zostanie wykonana żadna czynność, aparat automatycznie się wyłączy, aby zapobiec rozładowaniu akumulatora (funkcja Auto power-off).

# Zmiana ustawienia języka

Można zmienić język informacji na ekranie, aby komunikaty ukazywały się w wybranym języku. Aby zmienić ustawienie języka, naciśnij MENU aby wyświetlić ekran menu. Wybierz 🖶 (Setup) za pomocą manipulatora, po czym wybierz [🗛 Language] w menu disetup1) i wybierz żądany język. → "Poradnik użytkownika/Usuwanie problemów (str. 48)

# O rozmiarach zdieć

Szczegółowe informacje o rozmiarach zdjęć → "Poradnik użytkownika/Usuwanie problemów" (str 12)

| Rozmiar zdjęcia                         | Wskazówki                                                                                            | llość zdjęć | Wydruk           |
|-----------------------------------------|----------------------------------------------------------------------------------------------------|-------------|------------------|
| 4M (2304×1728)<br>(ustawienie domyślne) | Drukowanie odbitek o wysokiej<br>rozdzielczości, w formacie A4 lub A5                                | Mniej       | Wysoka jakość    |
| 3:2 (2304×1536)*                        |                                                                                                    |             |                  |
| 3M (2048×1536)                          |                                                                                                    | ↑           | <b>↑</b>         |
| 1M (1280×960)                           | Drukowanie odbitek o rozmiarze                                                                       | ↓           | ↓ ↓              |
| VGA(E-Mail)<br>(640×480)                | Zapis dużej liczby zdjęć<br>Załączniki do poczty elektronicznej<br>lub tworzenie stron internetowych | <u> </u>    |                  |
|                                         |                                                                                                    | Więcej      | Wydruk<br>próbny |

fotograficznych, pocztówek itp.

# Ilość zdjęć, które można zapisać i dostępny czas nagrywania filmów

Ilość zdjęć, które można zapisać, może być różna w zależności od wybranego rozmiaru zdjęcia.

Szczegółowe informacje o dostępnej ilości lub czasie -> "Poradnik użytkownika/ Usuwanie problemów" (str. 20)

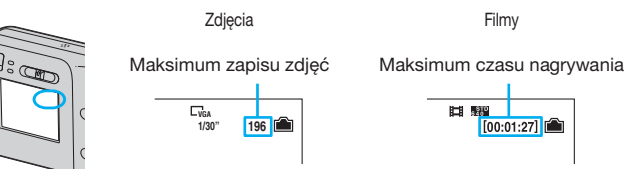

· Dostępna ilość zdjęć oraz czas filmów mogą być różne w zależności od warunków fotografowania. Aby wyjąć kartę "Memory Stick"

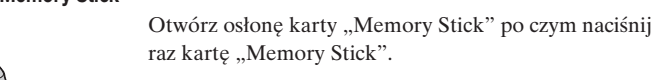

• Wskaźnik pozostałego czasu użytkowania baterii może nie wyświetlać dokładnych informacji, jeśli

Příprava baterií

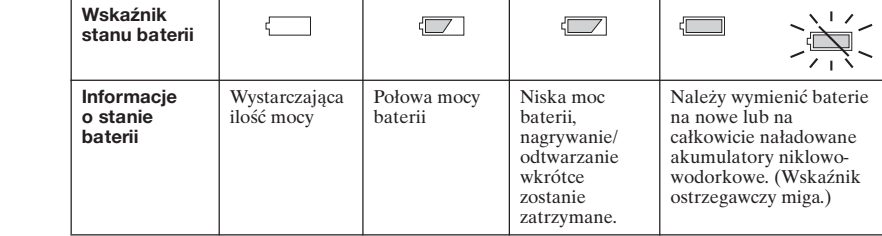

# Dopasuj ⊕/⊝ i włóż.

Poniższy ekran pojawi się, gdy aparat zostanie włączony po raz drugi lub kolejny.

Naciśnij ponownie POWER.

# Aby wyjąć baterie

Trzymając aparat z pokrywą komory baterii skierowaną do góry, otwórz pokrywę i wyjmij baterie. Należy uważać, aby nie upuścić baterii.

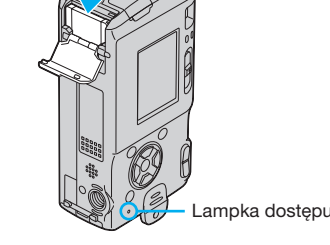

#### Gdy świeci lampka dostępu Nie otwierać pokrywy komory baterii/osłony karty "Memory Stick" ani wyłączać zasilania. Dane mogą zostać uszkodzone. ciąg dalszy na odwrocie

Strana s vývoden

**3** Vložení karty "Memory Stick" (není součástí kolorů)

(není součástí balení)

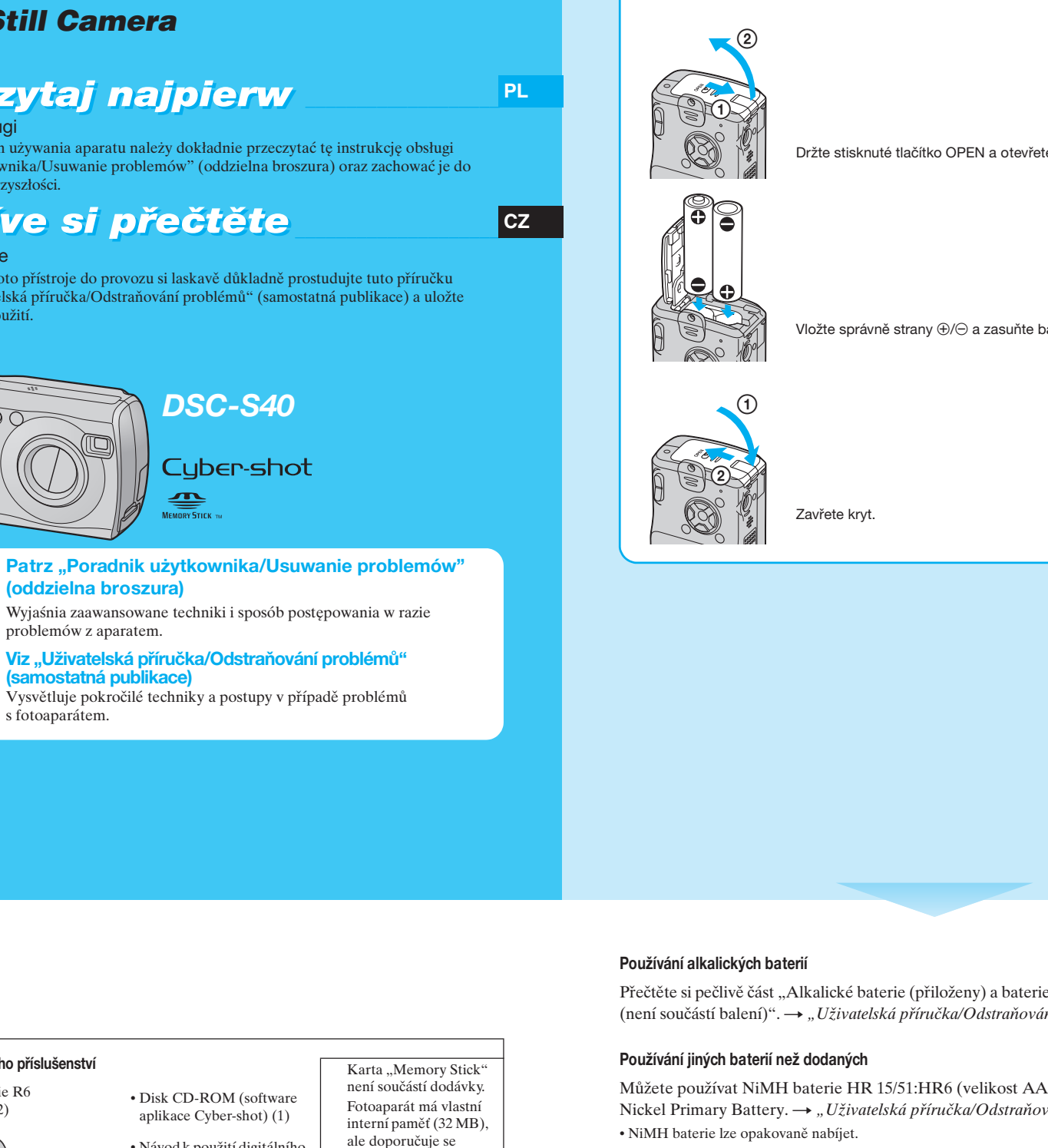

# SONY

# **Digital Still Camera**

# Przeczytaj najpierw

Instrukcja obsługi Przed rozpoczęciem używania aparatu należy dokładnie przeczytać tę instrukcję obsługi i "Poradnik użytkownika/Usuwanie problemów" (oddzielna broszura) oraz zachować je do wykorzystania w przyszłości.

# Nejdříve si přečtěte

Návod k obsluze

Před uvedením tohoto přístroje do provozu si laskavě důkladně prostudujte tuto příručku a příručku "Uživatelská příručka/Odstraňování problémů" (samostatná publikace) a uložte si ji kpozdějšímu použití.

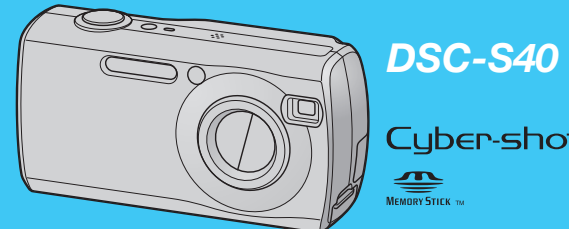

Wyjaśnia zaawansowane techniki i sposób postępowania w razie problemów z aparatem.

Vysvětluje pokročilé techniky a postupy v případě problémů

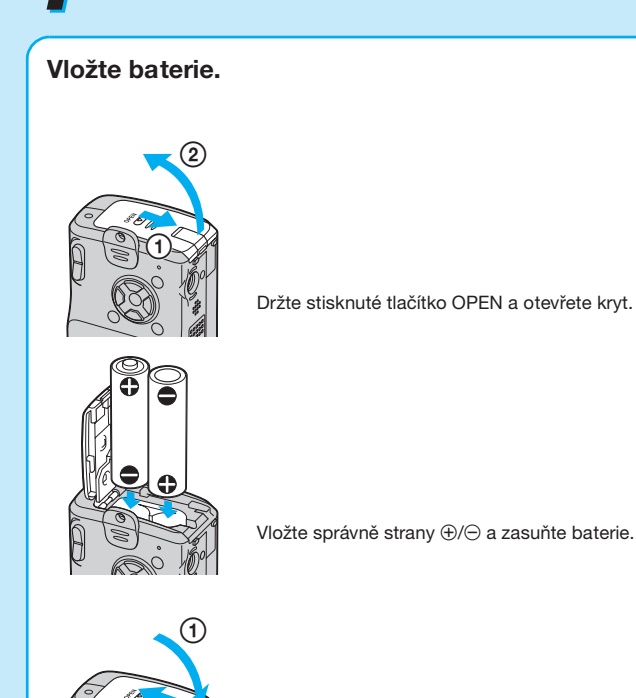

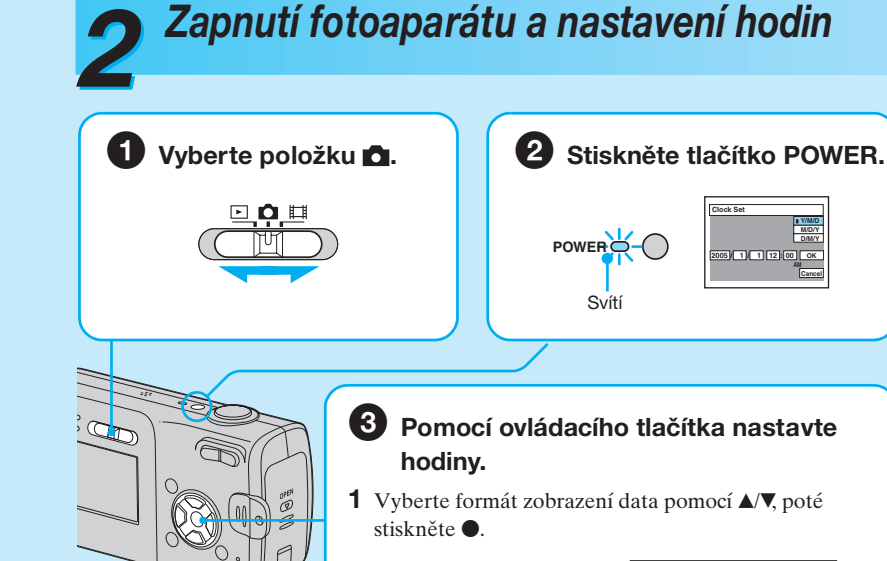

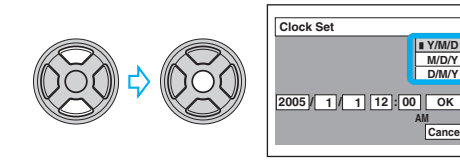

2 Vyberte jednotlivé položky pomocí ◄/► a nastavte číselnou hodnotu pomocí ▲/V. Potom stiskněte ●.

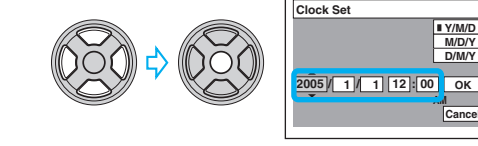

3 Vyberte [OK] pomocí ▶, poté stiskněte ●

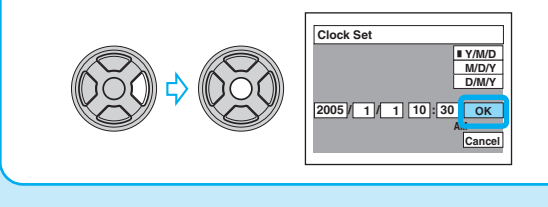

Pokud není vložena žádná karta "Memory Stick" Fotoaparát zaznamenává/přehrává snímky pomocí interní paměti (32 MB). → "Uživatelská příručka/Odstraňování problémů" (strana 21) Výběr požadované velikosti snímku **1** Vyberte režim: 2 Stiskněte tlačítko 🏪 / 🛅 (Velikost snímku). Statický snímek: Omocí tlačítek ▲/▼ vyberte velikost snímku. Vyberte D 🖸 🖽 položku 🗖. VGA(E-M Image Size Výše uvedená obrazovka se vztahuje ke statickým snímkům. Vyberte ⊡.0,□ Pro videoklipy nastavte [640(Fine)] (pouze s použitím karty "Memory Stick PRO"), [640(Standard)] nebo [160]. M 🔵 položku 🖽. 4 Stisknutím tlačítka 🏪 / 🛅 (Velikost snímku) nastavení dokončete.

Kontrola dodaného příslušenství Alkalické baterie R6 (velikost AA) (2) Návod k použití digitálního fotoaparátu "Nejdříve si přečtěte" (tato příručka) • Kabel USB (1) Návod k použití "Uživatelská příručka/ Odstraňování problémů" (1) Pásek na zápěstí (1)

zakoupit kartu

"Memory Stick"

# Než začnete přístroj používat:

Přečtěte si pečlivě část "Alkalické baterie (přiloženy) a baterie Oxy Nickel Primary Battery (není součástí balení)". → "Uživatelská příručka/Odstraňování problémů" (strana 84)

Můžete používat NiMH baterie HR 15/51:HR6 (velikost AA)/ZR6 (velikost AA) Oxy Nickel Primary Battery. → "Uživatelská příručka/Odstraňování problémů" (strana 84) • NiMH baterie lze opakovaně nabíjet.

# Použití napájecího adaptéru AC

Fotoaparát můžete připojit pomocí napájecího adaptéru AC-LS5K (není součástí balení). → "Uživatelská příručka/Odstraňování problémů" (strana 14). Informace získáte v návodu k použití dodaném s napájecím adaptérem AC.

# Kontrola zbývající kapacity baterie

Stisknutím tlačítka POWER přístroj zapněte a zkontrolujte zbývající kapacitu baterie na displeji LCD.

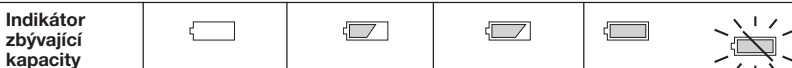

# Změna data a času

Vyberte možnost [Clock Set] na obrazovce 🖶 (Setup) a proveďte postup popsaný v kroku ③ výše. → "Uživatelská příručka/Odstraňování problémů" (strana 49)

#### O zobrazení hodin

• Jestliže jste v kroku 3-1 vybrali možnost [D/M/Y], nastavte čas ve 24hodinovém cyklu. • Půlnoc je zobrazena jako 12:00 AM a poledne jako 12:00 PM.

### Při zapínání napájení

· Jestliže nenastavíte hodiny, obrazovka Clock Set se zobrazí při každém zapnutí fotoaparátu. • Nedotýkejte objektivu fotoaparátu, protože se otevře kryt a objektiv se vysune. Rovněž nenechávejte fotoaparát s vysunutým objektivem po delší dobu při vypnutém napájení - mohlo by to způsobit závadu.

• Po druhém a dalších zapnutích fotoaparátu se zobrazí následující obrazovka.

| 96 🖷 |   |   | _    |      |
|------|---|---|------|------|
|      |   |   | IVGA | 96 💼 |
|      |   |   |      |      |
|      |   |   |      | •    |
|      | • |   |      |      |
|      |   | • |      |      |

Vypnutí napájení

#### Velikosti statických snímků

Podrobnější informace k velikosti snímku -> "Uživatelská příručka/Odstraňování problémů" (strana 12)

lačítko 🏭 / 🗑

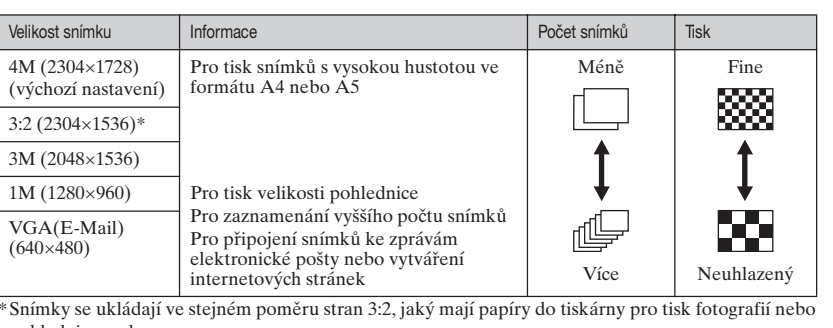

pohlednic apod. Počet statických snímků, které lze zaznamenat, a doba záznamu videoklipů

Počet statických snímků a doba záznamu videoklipů, které lze zaznamenat, se liší podle

Podrobnosti o počtu snímků nebo času, které lze zaznamenat → "Uživatelská příručka/ Odstraňování problémů" (strana 20)

vybrané velikosti snímku.

 Fotoaparát je přesný přístroj. Dejte pozor, aby objektiv nebo displej LCD do ničeho nenarazil. Při manipulaci s ním nevyvíjejte sílu. Připevněte pásek na zápěstí, aby nedošlo k poškození fotoaparátu například pádem apod.

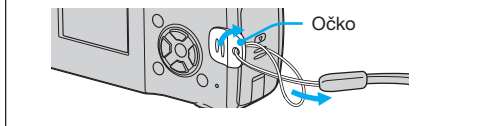

Další informace o tomto produktu a odpovědi na časté otázky je možné nalézt na našem webovém serveru zákaznické podpory.

http://www.sony.net/

| baterie                                                         |                                        |                            |                                                                           | , , ,                                                                                        |  |
|-----------------------------------------------------------------|----------------------------------------|----------------------------|---------------------------------------------------------------------------|----------------------------------------------------------------------------------------------|--|
| Vysvětlivky<br>k indikátoru<br>zbývající<br>kapacity<br>baterie | Zbývající<br>kapacita je<br>dostatečná | Baterie je<br>napůl vybitá | Napětí baterie<br>je nízké,<br>záznam<br>a přehrávání se<br>brzo zastaví. | Vyměňte baterie za nové<br>nebo plně nabité NiMH<br>baterie. (Bliká výstražný<br>indikátor.) |  |

· Za určitých okolností nemusí být zobrazený zbývající čas správný. • Při používání alkalických baterií nebo baterie Oxy Nickel Primary Battery nemusí indikátor zbývající kapacity baterie zobrazovat správné informace

• Při používání napájecího adaptéru AC (není součástí balení) se údaj o zbývající kapacitě baterie nezobrazuie.

Vyjmutí baterií

Držte fotoaparát krytem na baterie nahoru, otevřete kryt a vyjměte baterie. Dejte pozor, abyste baterie neupustili.

Znovu stiskněte tlačítko POWER.

· Jestliže fotoaparát pracuje s napájením z baterie a po určitou dobu není provedena žádná operace, fotoaparát se automaticky vypne, aby nedocházelo k vybíjení baterie (funkce automatického vypnutí).

## Změna nastavení jazyka

Přístroj umožňuje změnit nastavení zobrazení na displeji tak, aby se zprávy zobrazovaly v zadaném jazyce. Chcete-li změnit nastavení jazyka, zobrazte obrazovku menu stisknutím tlačítka MENU. Pomocí ovládacíh<u>o</u> tlačítka vyberte ikonu 🚔 (Setup) a vyberte možnost [ 🗛 Language] u položky 🗮 (Setup1). Potom vyberte požadovaný jazyk.  $\rightarrow$  "Uživatelská příručka/Odstraňování problémů" (strana 48)

Statické snímky Videoklipy Maximální počet snímků, Maximální doba, kterou lze které lze zaznamenat zaznamenat **日 199** [00:01:27] **企** Lvga 1/30" 196 💼

Nikdy neotevírejte kryt baterií/kryt karty "Memory Stick" ani nevypínejte napájení.

 Počet snímků, které lze zaznamenat, a čas může být v závislosti na podmínkách fotografování různý, Vyjmutí karty "Memory Stick"

> Otevřete kryt karty "Memory Stick" a jednou zatlačte na kartu "Memory Stick".

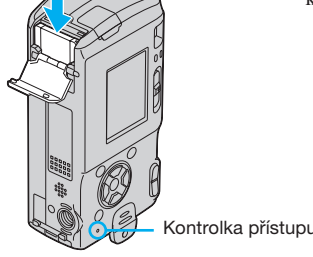

Pokud kontrolka přístupu svítí

Mohlo by dojít k poškození dat.

pokračování v opačném směru

# Po prostu rób zdjęcia (tryb autoregulacji) 5

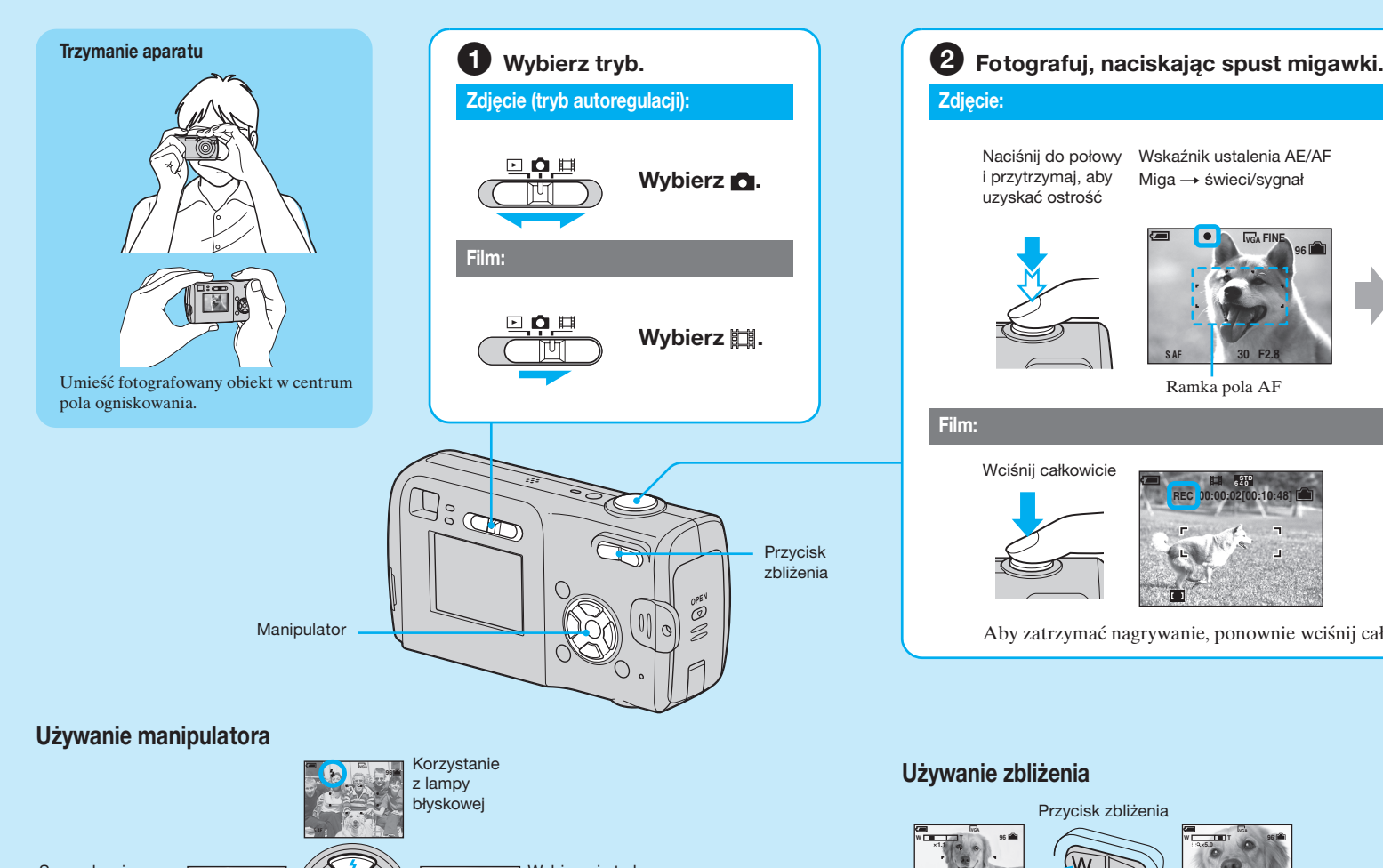

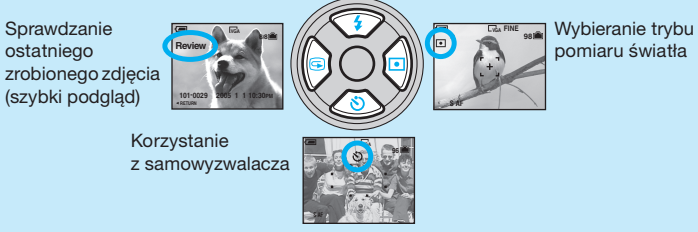

# 写 Sprawdzanie ostatniego zrobionego zdjęcia (szybki podgląd)

Naciśnij ◀ (᠍) na manipulatorze. Aby anulować, ponownie naciśnij **4**. Obraz może się wydawać nieostry zaraz po rozpoczęciu odtwarzania. • Aby skasować zdjęcie, naciśnij ∰ / m (kasowanie) i wybierz [Delete] za pomocą ▲ na manipulatorze, po czym naciśnij ●.

# 🗲 Wybieranie trybu lampy błyskowej dla zdjęć

Przed czynnością 2 naciśnij kilkakrotnie 🛦 (\$) na manipulatorze, aż wybrany zostanie żądany tryb.

Brak wskaźnika Błyska w ciemnościach lub pod światło (ustawienie domyślne)

- Błysk wymuszony 4
- Synchronizacja z wolna migawka (Błysk wymuszony) **∳**SL W ciemnych miejscach czas otwarcia migawki wydłuża się, aby wyraźnie sfotografować tło, które jest poza zasięgiem lampy błyskowej.
- 🏈 Bez lampy

 Odległość fotografowania (gdy [ISO] jest ustawione na [Auto]) Strona W: Ok. 0,2 do 3,8 m Strona T: Ok. 0,5 do 2,1 m

# • Lampa błyska dwukrotnie. Pierwszy błysk służy do ustalenia mocy błysku. Wybieranie trybu pomiaru światła

Można wybrać tryb pomiaru światła określający, w jakim miejscu zostanie dokonany pomiar wyznaczający naświetlenie.

# Pomiar punktowy ( )

Pomiar zostaje wykonany tylko na części obiektu. Funkcja przydatna, gdy obiekt jest oświetlony z tyłu, lub gdy istnieje silny kontrast między tłem i obiektem.

# Pomiar wielopunktowy (brak wskaźnika)

Obraz jest dzielony na wiele obszarów, a pomiar dokonywany jest dla każdego z nich. Aparat określa wyważone parametry naświetlenia.

# Aby zatrzymać nagrywanie, ponownie wciśnij całkowicie spust migawki.

Wciśnij całkowicie

Słychać odgłos migawki.

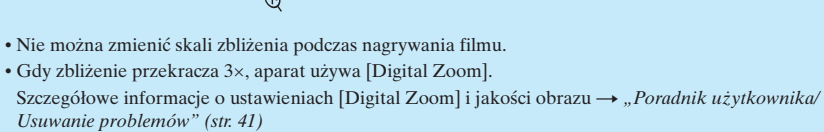

Naciśnij przycisk migawki, lampka samowyzwalacza zacznie migać i słychać sygnał

🏷 Korzystanie z samowyzwalacza

i fotografować ponownie

-widzianych przez szybę

-szybko poruszających się

Aby wyłączyć ekran LCD

-odległych od aparatu i ciemnych

– o słabym kontraście w stosunku do tła

Aby zidentyfikować wskazania na ekranie

Przed czynnością **2** naciśnij **▼** (**3**) na manipulatorze.

Lampka

Gdy trudno uzyskać ostrość fotografowanego obiektu

Ostrość trudno uzyskać w przypadku obiektów

samowyzwalacza

→ "Poradnik użytkownika/Usuwanie problemów" (str. 15)

moc akumulatora, lub gdy trudno ocenić ujęcie na ekranie LCD.

dźwiękowy aż do wyzwolenia migawki (około 10 sekund później).

1 Wybierz 🗅. 2 Naciśnij MENU. 🖻 🗖 🖽 **3** Wybierz żądany tryb wyboru scenerii. 1 Wybierz **●** (Camera) za pomocą **<**. **2** Wybierz żądany tryb wyboru scenerii za pomocą **▲/**▼. **4** Fotografuj, naciskając spust migawki. Szczegółowe informacje o trybach, zobacz poniżej • Wybrany w tym miejscu tryb zostanie zachowany nawet po wyłączeniu zasilania.

Rób profesjonalne zdjęcia (wybór scenerii)

MENU

 $\bigcirc$ 

Aby anulować wybór scenerii Wybierz [Auto] lub [Program] za pomocą ▲/▼.

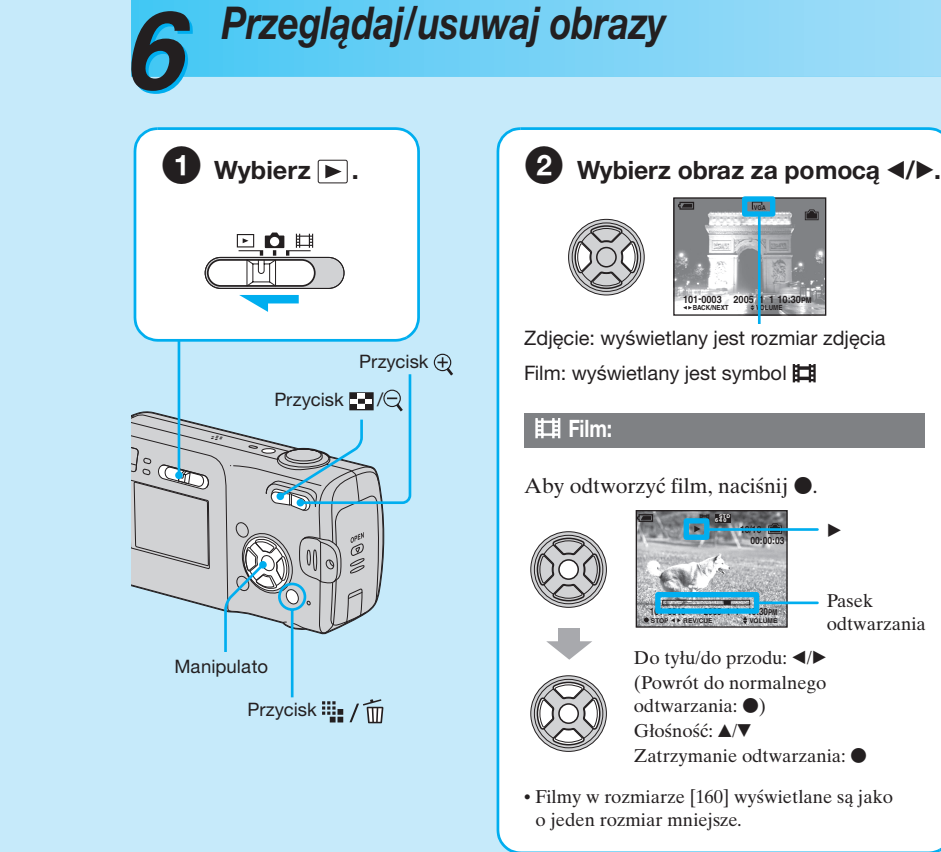

# Aby usunać obraz

1 Wyświetl obraz przeznaczony do usunięcia i naciśnij 🎬 / 🛅 (Kasowanie). 2 Wybierz [Delete] za pomocą ▲, po czym naciśnij ●.

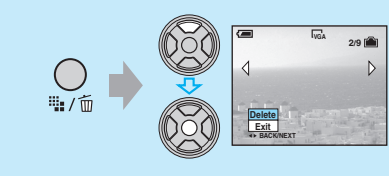

Aby cofnąć zbliżenie, naciśnij  $\mathbb{Q}$ .

problemów" (strona 39)

Podglad ekranu indeksu

Wyszukaj interesujący fragment: ▲/▼/◀/►

Wyłącz zbliżenie w trakcie odtwarzania:

(poprzedni) ekran indeksu, naciśnij ◀/►.

Aby anulować kasowanie Wybierz [Exit] po czym naciśnij •.

# Tryby wyboru scenerii

Następujące tryby przygotowano pod kątem różnych warunków otoczenia.

Snieg Chroni jasność bieli w scenach z dużą jej ilością. 🐔 Plaża Do robienia zdjęć nad brzegiem morza lub jeziora, wzmacnia błękit wody Pejzaż

Do fotografowania pejzaży itp. z ogniskowaniem na odległym

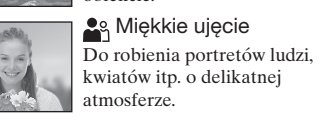

\* Czas otwarcia migawki wydłuża się, dlatego zalecane jest używanie statywu.

# Aby używać funkcji ustawianych za pomocą manipulatora razem z wyborem scenerii

Przed fotografowaniem w punkcie 4, wybierz ustawienia za pomocą manipulatora. Niektóre funkcje nie są dostępne, zależy to od trybu wyboru scenerii. Gdy naciśniesz przycisk, aby wybrać funkcje, które nie mogą być łączone z wyborem scenerii, słychać sygnał dźwiękowy. → "Poradnik użytkownika/Usuwanie problemów" (str. 24)

🛓 🌙 Portret o zmierzchu\* Do robienia zdjęć portretowych v ciemnych miejscach.

Do fotografowania scen

oświetlonych świecami, z zachowaniem atmosferv

**û**Świece\*

Zmierzch\* Pozwala fotografować odległe sceny nocne z zachowaniem tmosfery mroku otoczenia.

Aby usuwać obrazy w trybie indeksu 1 Gdy ekran indeksu jest wyświetlany, naciśnij 🎬 / 📺 (Kasowanie) i wybierz [Select] za

Naciśnij 🛃 (indeks), po czym wybierz zdjęcie za pomocą ▲/▼/◀/►.

Aby oglądać powiększony obraz (zbliżenie w trakcie odtwarzania)

Wyświetlając zdjęcie, naciśnij 🕀, aby powiększyć obraz.

pomocą ▲/▼ na manipulatorze, po czym naciśnij ●. 2 Wybierz zdjęcie przeznaczone do usunięcia za pomocą ▲/▼/◄/▶, po czym naciśnij ●, aby wyświetlić wskaźnik 📺 (Kasowanie) na wybranym zdjęciu.

Aby zapisać powiększony obraz: [Trimming] → "Poradnik użytkownika/Usuwanie

Aby powrócić do ekranu pojedynczego zdjęcia, naciśnij •. Aby wyświetlić następny

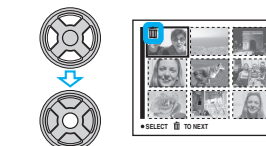

Aby anulować wybór Wybierz obraz poprzednio wybrany do usunięcia, po czym naciśnij ● aby skasować wskaźnik 🗂 z obrazu.

## 3 Naciśnij 🌇 / 📅 (Kasowanie). 4 Wybierz [OK] za pomocą ▶, po czym naciśnij ●.

• Aby usunąć wszystkie obrazy w folderze, wybierz [All In This Folder] za pomocą ▲/▼ w punkcie 1

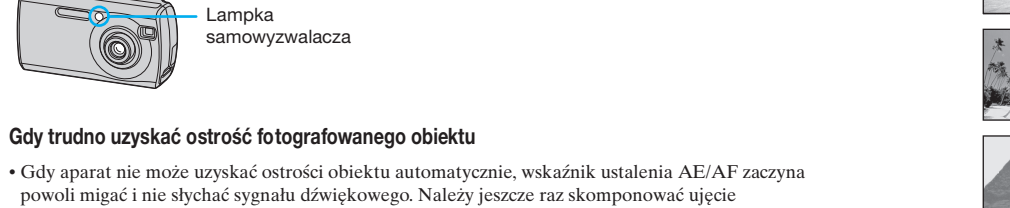

-odbijających światło lub połyskliwych

-migajacych

Naciśnij kilkakrotnie 🔲 (wskaźniki/LCD wł./wył.). Korzystaj z wizjera, aby oszczędzać

-widzianych pod światło

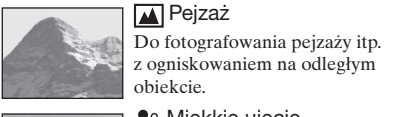

Przed czynnością ② ustaw 🖸 (Camera) na pozycję inną niż [Auto] → "Poradnik użytkownika/Usuwanie problemów" (str. 23) Naciśnij ▶ (•) na manipulatorze. Aby anulować pomiar punktowy, naciśnij ponownie ▶. zamiast [Select], po czym naciśnij •.

Celownik pomiaru punktowego W tym miejscu umieść fotografowany obiekt

• Gdy używany jest pomiar punktowy zalecane jest ustawienie 📭 (Focus) na [Center AF], aby ogniskować w punkcie pomiaru → "Poradnik użytkownika/Usuwanie problemów" (str. 27)

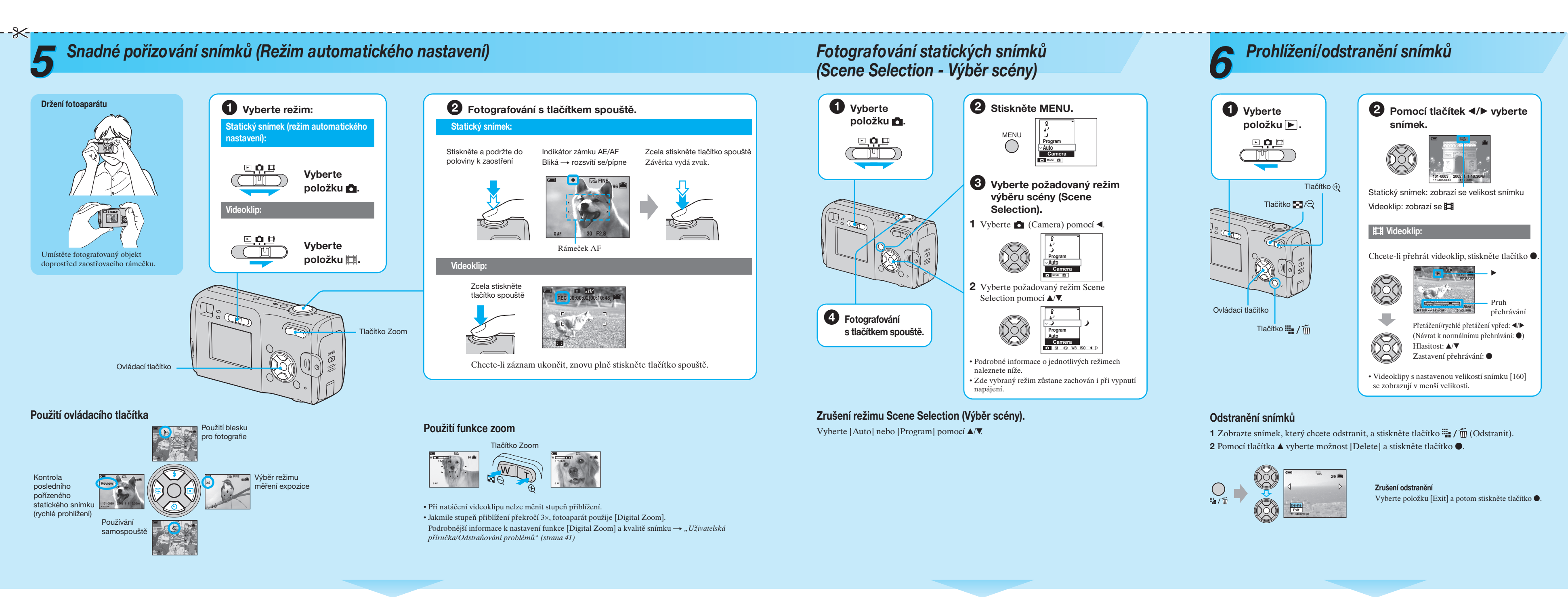

# 写 Kontrola posledního pořízeného statického snímku (rychlé prohlížení)

Stiskněte tlačítko ◀ (ᢒ) na ovládacím tlačítku. Ke zrušení této akce znovu stiskněte tlačítko 4. • Bezprostředně po zahájení přehrávání se snímek může zdát neuhlazený. Chcete-li snímek odstranit, stiskněte tlačítko ↓ / m (Odstranit) a pomocí ▲ na ovládacím tlačítku vyberte položku [Delete]. Pak stiskněte ikonu ●.

# Výběr režimu blesku pro statické snímky

Před provedením kroku 2 opakovaně tiskněte ikonu ▲ (\$) na ovládacím tlačítku, dokud nevyberete požadovaný režim.

Žádný indikátor Ve tmě nebo na pozadí světla dojde k výboji (výchozí nastavení)

- Vynucený blesk - 4
- Pomalá synchronizace (vynucený blesk) **4**SL Na tmavém místě se rychlost závěrky sníží, aby se zřetelně zachytilo pozadí, které je mimo světlo blesku.
- 🏈 Bez blesku

# 👏 Používání samospouště

Před provedením kroku 2 stiskněte tlačítko ▼ (🕉) na ovládacím tlačítku. Stiskněte tlačítko spouště. Před uvedením závěrky do provozu (cca o 10 sekund později) kontrolka samospouště bliká a ozývá se zvuk odpočítávání.

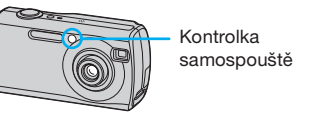

#### Fotografování statického snímku, u kterého je zaostření obtížné

• Jakmile fotoaparát nemůže zaostřit na předmět automaticky, indikátor zámku AE/AF začne pomalu blikat a pípnutí se neozve. Znovu zkomponujte snímek a zaostřete. Obtížně lze zaostřit například v následujících situacích: -vzdálenost od fotoaparátu a tmavý objekt odražené světlo nebo třpytící se povrch -je nedostatečný kontrast mezi objektem –objekt bliká a pozadím objekt je proti světlu objekt je za sklem

#### **Režimy Scene Selection**

### Následující režimy jsou předem nastaveny tak, aby odpovídaly podmínkám scény.

Snow (Sníh) Slouží k jasnému zachycení bělavých záběrů.

Eeach (Pláž) Umožňuje zaznamenat modř záběrů na pobřeží nebo na

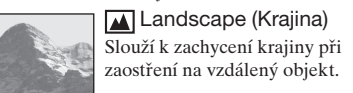

Soft snap (Měkký záběr) Slouží k pořízení portrétů osob, květin apod. s romantickou atmosférou

Candle\* (Svíčka) louží k zachycení záběrů, aniž by došlo k narušení atmosféry

Twilight portrait\* (Portrét za soumraku) Slouží k zachycení portrétu na mavých místech.

> Twilight\* (Soumrak) Jmožňuje zachytit vzdálené noční záběry, aniž by se ztratila navá atmosféra okolí.

\* Rychlost závěrky se sníží; doporučuje se proto použít stativ

Prohlížení zvětšeného snímku (funkce playback zoom)

Při zobrazování můžete fotografii přiblížit stisknutím tlačítka  $\oplus$  . Chcete-li přiblížení zrušit, stiskněte tlačítko Q. Úprava části snímku: ▲/▼/◀/► Zrušení funkce playback zoom: Ukládání zvětšených snímků: [Trimming] → "Uživatelská příručka/Odstraňování problémů" (strana 39)

# Prohlížení obrazovky s rejstříkem

Stiskněte tlačítko 🛃 (rejstřík) a pomocí tlačítek ▲/▼/◄/► vyberte snímek. Chcete-li se vrátit na obrazovku s jedním snímkem, stiskněte tlačítko ●. Pokud chcete zobrazit další (předchozí) obrazovku rejstříku, stiskněte tlačítko <//>

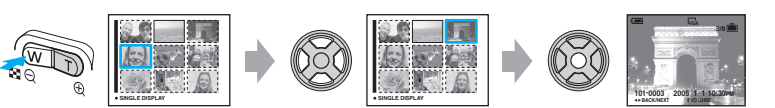

# Odstranění snímků v režimu rejstříku

1 V době, kdy je zobrazena obrazovka rejstříku, stiskněte tlačítko 🗰 / 📺 (Odstranit) u [Select] pomocí tlačítek ▲/▼ na ovládacím †

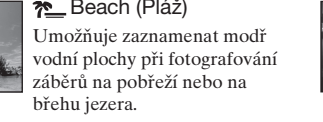

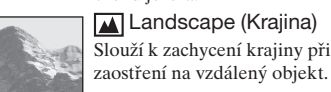

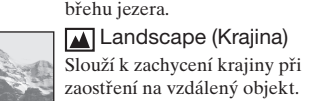

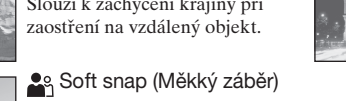

Strana T: Cca 0,5 až 2,1 m • Dojde ke dvěma výbojům blesku. První slouží k nastavení rozsahu blesku.

## Výběr režimu měření expozice

Vyberte režim měření expozice, který stanoví, která část objektu bude vyhodnocena ke stanovení expozice.

# Bodové měření (•)

Měření se provádí pouze na části objektu. Tato funkce je užitečná v případech, kdy je objekt v protisvětle, nebo pokud je mezi objektem a pozadím silný kontrast.

### Vícezónové měření (žádný indikátor)

Záběr se rozdělí na více oblastí a vyhodnocuje se každá tato oblast. Fotoaparát stanoví dobře vyváženou expozici.

Před krokem ② nastavte 🗖 (Camera) na položku jinou než [Auto] → "Uživatelská příručka/Odstraňování problémů" (strana 23)

Stiskněte tlačítko ► (•) na ovládacím tlačítku. Ke zrušení bodového měření stiskněte

#### znovu 🕨

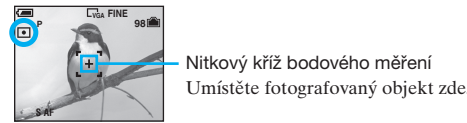

 Chcete-li při používání bodového měření zaostřit na měřenou oblast, doporučuje se nastavit položku (Focus) na hodnotu [Center AF] → "Uživatelská příručka/Odstraňování problémů" (strana 27)

#### Identifikace položek na obrazovce

→ "Uživatelská příručka/Odstraňování problémů" (strana 15)

# Vypnutí displeje LCD

rychlý pohyb

Opakovaně stiskněte tlačítko 🔲 (Zobrazení/displej LCD zapnut/vypnut). Z důvodu úspory energie baterií nebo při pořizování snímků, které je obtížné potvrdit pomocí displeje LCD, použijte hledáček.

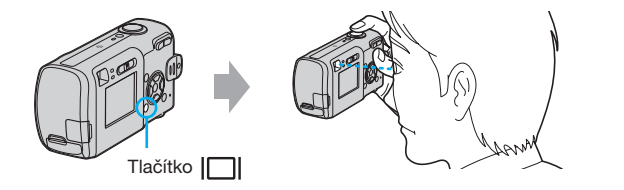

# Použití funkcí nastavených pomocí ovládacího tlačítka v režimu Scene Selection

Před pořízením snímku v kroku 4 vyberte nastavení pomocí ovládacího tlačítka. Některé funkce nejsou v závislosti na režimu Scene Selection (Výběr scény) k dispozici. Stisknete-li tlačítko pro výběr funkcí, které nelze kombinovat s režimem Scene Selection, ozve se pípnutí. → "Uživatelská příručka/Odstraňování problémů" (strana 24)

tlačítko ●.

2 Pomocí tlačítek ▲/▼/◀/► vyberte snímek, který chcete odstranit, a potom pomocí tlačítka ● zobrazte indikátor 📺 (Odstranit) u vybraného snímku.

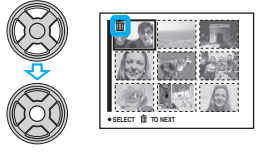

# Zrušení výběru

Vyberte snímek, který jste původně vybrali k odstranění, a stisknutím tlačítka ● odeberte z obrázku indikátor m.

3 Stiskněte tlačítko 🏪 / 🛅 (Odstranit). 4 Pomocí tlačítka ► vyberte možnost [OK] a potom stiskněte tlačítko ●.

• Chcete-li odstranit všechny snímky ve složce, vyberte pomocí tlačítek ▲/▼ v kroku 1 možnost [All In This Folder] místo [Select] a stiskněte tlačítko •.